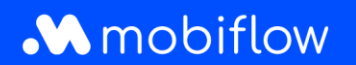

Ce document explique comment:

- Créer un compte Mobiflow;
- Lier votre carte de recharge à votre compte;
- Demander une nouvelle carte de recharge si vous n'avez pas encore un compte.

#### Étape 1: Créer un nouveau compte

Allez sur <u>https://my.mobiflow.be/</u> (ou tapez cette adresse dans la barre d'adresse de votre navigateur) et créez un nouveau compte.

Entrez votre adresse e-mail pour créer votre compte. Veillez également à lire la déclaration de confidentialité avant de procéder à l'enregistrement. Cliquez sur "Continuer".

|--|--|

Vous recevrez immédiatement un e-mail de confirmation.

# Mobiflow

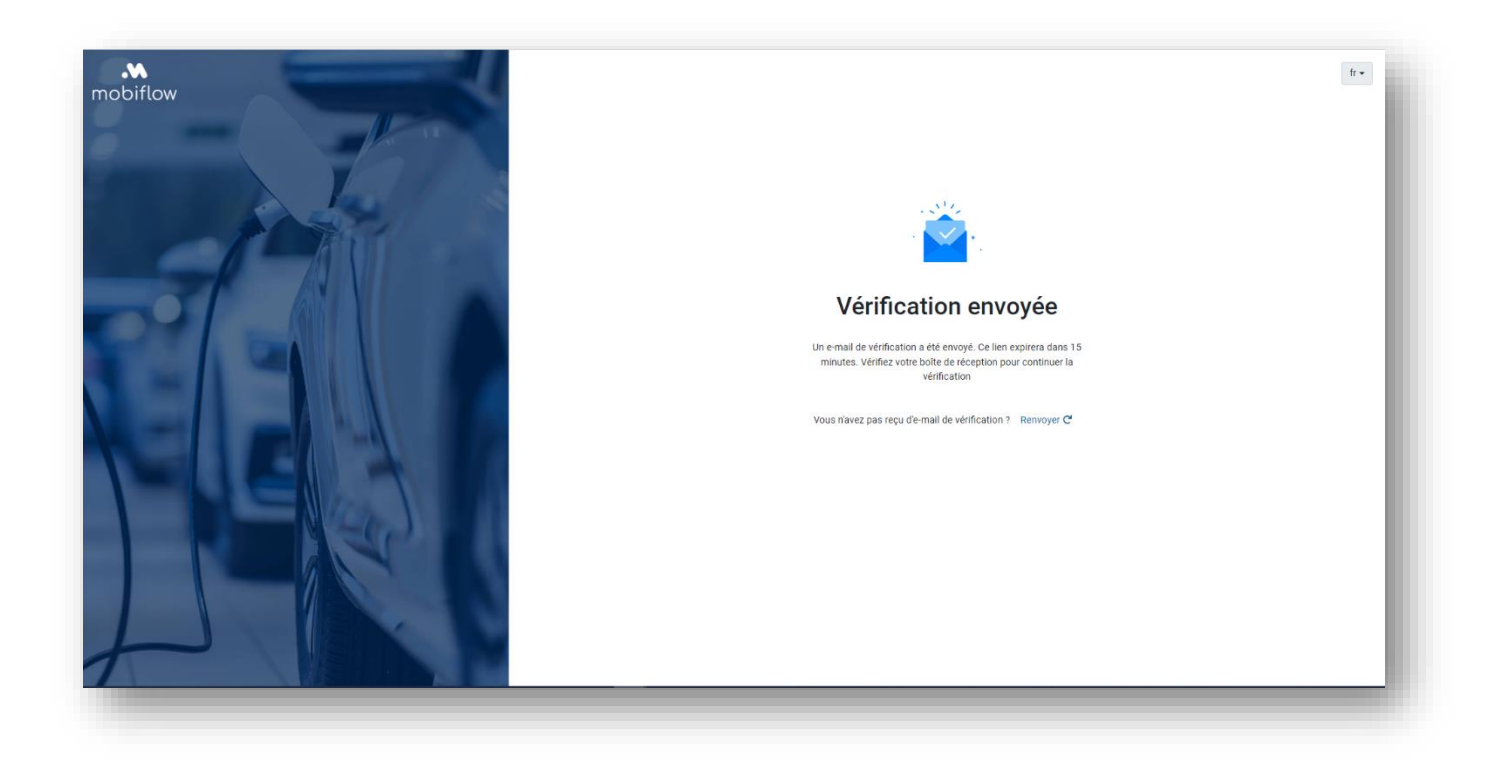

Lorsque vous cliquez sur "Confirmer mon adresse électronique", vous accédez à l'écran cidessous. Définissez votre mot de passe ici. Cliquez sur "Continuer".

| mobiflow | k                                                       |                            |                                  | fr ৰ Connexion -Đ                                |
|----------|---------------------------------------------------------|----------------------------|----------------------------------|--------------------------------------------------|
|          | Étape 1: Sélectionnez le contrat                        | Étape 2: Détails du client | Étape 3: Aperçu de l'inscription | Étape 4: Palement                                |
|          | Choisissez un mot de p                                  | asse                       |                                  |                                                  |
|          | Choisissez le mot de passe que vous souhaitez utiliser. |                            |                                  |                                                  |
|          | Mot de passe                                            | <u>ت</u>                   |                                  |                                                  |
|          | Répéter le mot de passe                                 |                            |                                  |                                                  |
|          |                                                         | ø                          |                                  |                                                  |
|          | Continuer                                               |                            |                                  |                                                  |
|          |                                                         |                            |                                  |                                                  |
|          |                                                         |                            |                                  |                                                  |
|          |                                                         |                            |                                  |                                                  |
|          |                                                         |                            |                                  |                                                  |
|          |                                                         |                            |                                  |                                                  |
|          |                                                         |                            |                                  | Politique de confidentialité - Termes et conditi |

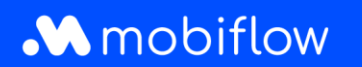

Choisissez entre un compte individuel ou un compte d'entreprise.

| Étape 1: Sélectionnez le contrat Étape 2: Détails du client           | Étape 3: Aperçu de l'inscription | Étape 4: Paiement |
|-----------------------------------------------------------------------|----------------------------------|-------------------|
| Avant de commencer                                                    |                                  |                   |
| Vous souhaitez créer un compte individuel ou un compte d'entreprise ? |                                  |                   |
| Compte individuel                                                     |                                  |                   |
| Compte de la société                                                  |                                  |                   |
| Précédent                                                             |                                  | Continuer         |
|                                                                       |                                  |                   |
|                                                                       |                                  |                   |
|                                                                       |                                  |                   |
|                                                                       |                                  |                   |
|                                                                       |                                  |                   |

#### Étape 2 : Sélectionnez un abonnement

Dans les deux cas, vous devez sélectionner un abonnement. Si vous conduisez une voiture électrique ou hybride, choisissez un abonnement EV Charging ; si vous avez souvent recours à la mobilité partagée et que vous souhaitez recharger votre voiture (partagée) de façon sporadique, optez pour l'abonnement Mobi Free. Les deux abonnements sont gratuits. Avec Mobi Free, vous pouvez charger un montant prépayé, tandis que la recharge EV fonctionne en post-payé. <u>Attention, avec un abonnement post-payé</u>, vous devrez mettre en place un mandat de paiement supplémentaire comme dernière étape de votre enregistrement.

## Mobiflow

| Étape 1                                                                           | : Sélectionnez le contrat                         |                                                                     | Éta                               | pe 2: Détails du client                                       |
|-----------------------------------------------------------------------------------|---------------------------------------------------|---------------------------------------------------------------------|-----------------------------------|---------------------------------------------------------------|
| Sélectionner                                                                      | votre contrat                                     |                                                                     |                                   |                                                               |
| électionnez le contrat que vous u                                                 | ntiliserez. Si vous avez déjà une d               | carte de recharge ou si vous souha                                  | itez ajouter la recharge en tant  | que service. Remplissez les détails dans la section ci-dessou |
| <b>E</b>                                                                          | 0,00 € /mois<br><sup>Prépayé</sup>                | mobiflow                                                            | 0,00 € /mois<br>Post-payé         |                                                               |
| Mobi Free                                                                         |                                                   | EV Charging                                                         |                                   |                                                               |
| Avec Mobi Free, vous pouvez f<br>les articles suivants dans l'app                 | acilement réserver et payer<br>lication Mobiflow: | Rechargez votre véhicule électr<br>points de recharge en toute l'Eu | rique à plus de 350.000<br>urope. |                                                               |
| <ul> <li>B-rail tickets de train.</li> <li>Billets M pour De Lijn (bus</li> </ul> | & tram) dans toute la                             |                                                                     |                                   |                                                               |
| Flandre.<br>• Vélos partagés (Blue-bike                                           | et Velo) depuis plus de 60                        |                                                                     |                                   |                                                               |
| <ul> <li>Rechargez votre véhicule e<br/>points de recharge en tout</li> </ul>     | électrique à plus de 350.000<br>e l'Europe.       |                                                                     |                                   |                                                               |
| arte de recharge                                                                  |                                                   |                                                                     |                                   |                                                               |
| ) Je souhaite demander une car                                                    | te de recharge.(10,00 € TVA con                   | nprise)                                                             |                                   |                                                               |
| ) J'ai déjà une carte de recharge                                                 | carte de recharge                                 |                                                                     |                                   |                                                               |

Après avoir sélectionné un abonnement, un menu de carte de recharge apparaît en bas. Vous avez le choix entre trois options différentes :

- Je souhaite demander une carte de recharge (€ 10 TVA comprise)
- J'ai déjà une carte de recharge.
- Je ne veux pas demander de carte de recharge.

Si vous choisissez l'option "Je dispose déjà d'une carte de recharge", il vous sera demandé de saisir le code de votre carte de recharge. Ce code se trouve au dos de votre carte de recharge et commence par "BE-MBF" (voir l'exemple ci-dessous). Veuillez noter que ce code est sensible à la casse et aux caractères. N'utilisez pas d'espaces.

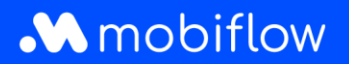

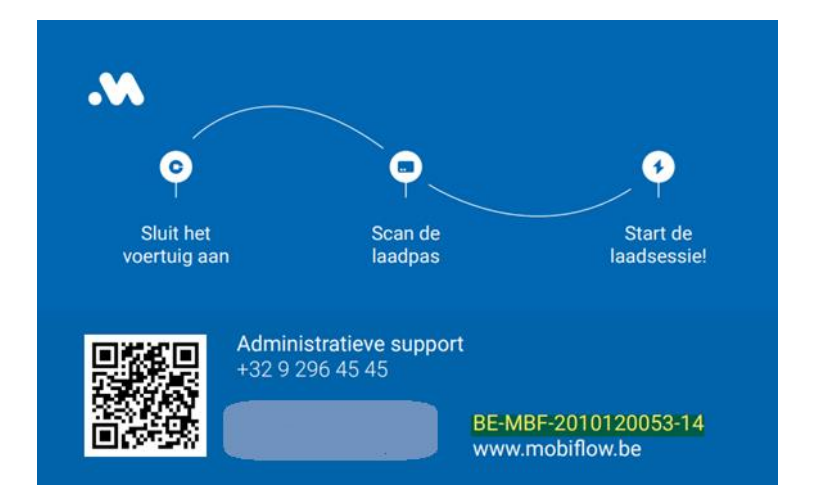

### Étape 3 : Saisissez vos coordonnées de client (particulier ou entreprise)

Si vous choisissez de vous inscrire en tant que **particulier**, remplissez votre compte personnel et vos coordonnées. C'est sur ce compte que les factures seront reçues.

|                                                             |                                  | 4                 |
|-------------------------------------------------------------|----------------------------------|-------------------|
| Etape 7: Selectionnez le contrat Etape 2: Details du client | Etape 3: Aperçu de l'inscription | Etape 4: Palement |
| Détails de l'utilisateur — Individuel                       |                                  |                   |
| Ajoutez votre compte et vos informations de contact.        |                                  |                   |
| Prénom                                                      |                                  |                   |
|                                                             |                                  |                   |
| Nom de familie                                              |                                  |                   |
|                                                             |                                  |                   |
| Adresse électronique                                        |                                  |                   |
| margot bultinck+97@optimile.eu                              |                                  | ~                 |
| Téléphone                                                   |                                  |                   |
|                                                             |                                  |                   |
| Langue                                                      |                                  |                   |
| Français                                                    |                                  |                   |
| Adresse                                                     |                                  |                   |
|                                                             |                                  |                   |
| Code postal                                                 |                                  |                   |
|                                                             |                                  |                   |
| Ville                                                       |                                  |                   |
|                                                             |                                  |                   |
| Pays                                                        |                                  |                   |
| Belgique                                                    |                                  |                   |
| Précédent                                                   |                                  | Continue          |

Si vous choisissez de vous inscrire en tant qu'**entreprise**, saisissez les détails du compte de l'entreprise. Par la suite, vous pourrez ajouter des employés au compte de l'entreprise en tant qu'utilisateurs individuels.

## Mobiflow

| biflow | D.                                                                        |                            |                                  |                                                |
|--------|---------------------------------------------------------------------------|----------------------------|----------------------------------|------------------------------------------------|
|        | Étape 1: Sélectionnez le contrat                                          | Étape 2: Détails du client | Êtape 3: Aperçu de l'inscription | Étape 4: Paiement                              |
|        | Détails de l'utilisateur – Société                                        |                            |                                  |                                                |
|        | Ajoutez votre compte et vos informations de contact.<br>Nom de la société |                            |                                  |                                                |
|        | Type de société                                                           |                            |                                  |                                                |
|        | Numéro de TVA                                                             |                            |                                  |                                                |
|        | Prénom                                                                    |                            |                                  |                                                |
|        | Nom de familie                                                            |                            |                                  |                                                |
|        | Adresse électronique<br>margot.bultinok+97@optimile.eu                    |                            |                                  | ~                                              |
|        | Téléphone                                                                 |                            |                                  |                                                |
|        | Langue<br>Français                                                        |                            |                                  |                                                |
|        | Adresse                                                                   |                            |                                  |                                                |
|        | Code postal                                                               |                            |                                  |                                                |
|        | Vile                                                                      |                            |                                  |                                                |
|        | Pays<br>Belgique                                                          |                            |                                  |                                                |
|        | Précédent                                                                 |                            |                                  | Continuer                                      |
|        |                                                                           |                            |                                  | Politique de confidentialité - Termes et condi |

### Étape 4 : Confirmer l'enregistrement

Vérifiez les détails de votre compte et ajoutez d'autres utilisateurs de mobilité si nécessaire. Ces utilisateurs seront ajoutés au compte de facturation principal.

Assurez-vous d'avoir lu les conditions générales avant de terminer votre inscription en cliquant sur "Confirmer et s'inscrire".

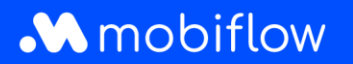

| Étape 1: Sélectionnez le contrat                                                                  | Étape 2: Détails du client | Étape 3: Aperçu de l'inscription       | Étape 4: Palement               |
|---------------------------------------------------------------------------------------------------|----------------------------|----------------------------------------|---------------------------------|
| percu de l'inscription                                                                            |                            |                                        |                                 |
| <ul> <li>ez votre enregistrement ci-dessous avant de passer à l'écran de confirmation.</li> </ul> |                            |                                        |                                 |
| Mobi Free Plan                                                                                    |                            | 0,00 € Carte de recharge               |                                 |
| e de contrat<br><b>payé</b>                                                                       |                            | Changer de plan → Demander une carte + | Introduire la carte existante + |
| m<br>sna Van der Veken                                                                            |                            |                                        | 1                               |
| urnier électronique<br>urnie vanderuwken-92/@postimile eu ✓ VérifiÁ                               |                            |                                        |                                 |
| éphone<br>- 485 38 18 32                                                                          |                            |                                        |                                 |
| resse<br>tenle 11                                                                                 |                            |                                        |                                 |
|                                                                                                   |                            |                                        |                                 |
| accepte les conditions generales                                                                  |                            |                                        |                                 |

### Étape 5 : Définir le mode de paiement souhaité

Lorsque vous choisissez un abonnement postpayé EV Charging, vous devez en outre définir un mandat de paiement à la dernière étape de votre enregistrement. Sur la plate-forme Mobiflow, choisissez "Finances" dans la colonne de gauche et ensuite "Modes de paiement". Cliquez sur "Ajouter un mode de paiement".

| Madaa da najamant                                                                                                    |
|----------------------------------------------------------------------------------------------------|
| modes de palement                                                                                                    |
| Modes de paiement enregistrés                                                                                          |
| Ces modes peuvent être utilisés pour effectuer des paiements sans avoir à compléter à nouveau vos données de paiement. |
| Montrer les modes de paiement désactivés                                                                               |
| + Ajouter un mode de paiement                                                                                          |
| Payer automatiquement les factures                                                                                     |
| Vous pouvez ajouter un mode de paiement pour payer automatiquement vos nouvelles factures.                             |
|                                                                                                    |
|                                                                                                    |
|                                                                                                    |
|                                                                                                    |
|                                                                                                    |

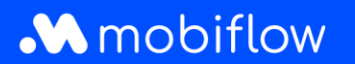

Sélectionnez ensuite le mode de paiement de votre choix et cliquez sur "Continuer".

| Mobiflow               | fr - Van de Velan Suan (*   |
|------------------------|-----------------------------|
|                        | Ajouter un mode de paiement |
| Administration 🗸       | Méthode*                    |
| Finances               | Carlo de crédit Table       |
| Factures               | Continue                    |
| Modes de palement      |                             |
| Crédit                 |                             |
| Revenus                |                             |
| Points de recharge 🗸 🗸 |                             |
|                        |                             |
| Mobilité 🗸             |                             |

Après avoir ajouté un mode de paiement, il est préférable de vérifier si le mode de paiement choisi est actif. Normalement, le mode de paiement est activé automatiquement et vous ne devez pas le faire vous-même en tant qu'utilisateur. Toutefois, il n'est jamais inutile de vérifier si le bouton de basculement (*Finances > Modes de paiement*)est activé pour le mode de paiement que vous souhaitez utiliser par défaut pour votre facturation.

#### Étape 6: Téléchargez notre app Mobiflow

Téléchargez notre application depuis le <u>Google Play Store</u> ou <u>IOS App Store</u> et connectez-vous.